# DENTRIXASCEND

# Release Notes: July 20, 2021 (Prod 377)

The product update released July 20, 2021 introduces phase two of financial management improvements to the ledger and its associated insurance estimate reports. This update includes an efficient option for the scheduling workflow when working with family members. There are several usability enhancements with this update, especially for unlocking insurance overrides.

# Ledger

#### **Transaction Revision History Enhancements**

The product update of April 2021 introduced phase one of a major transformation of Dentrix Ascend's ability to track transaction change histories. This update introduces phase two.

Phase two brings multiple changes to the handling of insurance estimates. To summarize:

- Dentrix Ascend now stores insurance estimate values in the database rather than calculating on the fly. This allows Ascend to keep a history of revisions, as reflected in the History of Transfer of Responsibility line items in the Ledger.
- When you make changes to an associated coverage table or benefits table, or to location or organization settings that affect insurance calculations, you can choose whether to immediately apply (refresh) those changes to unpaid procedures.
- You can opt out of the automated estimate calculation on a per-procedure basis.
- You can edit outstanding insurance estimates on a per-procedure basis.
- You can run the Aged Receivables report for a specific date.

#### How to Read Xfer Records

History of Transfer of Responsibility records, referred to as "Xfer" (transfer) records, are the notations in orange when you have **Show transaction history** turned on in the Ledger View menu and expand a procedure to see its history.

| • | 02/24/2021        | 02/24/2021            | Jessica McClusky | D0210          | Intraoral Full Mo | uth Images       | Amanda         | 196.00         | 196.00          |
|---|-------------------|-----------------------|------------------|----------------|-------------------|------------------|----------------|----------------|-----------------|
|   | History for Trans | fer of Responsibility |                  |                |                   |                  |                |                |                 |
|   |                   | 02/24/2021            | Jessica McClusky | Xfer for D0210 |                   | Outs             | tanding (Estim | ated)          |                 |
|   |                   |                       |                  |                | Prim. Ins Portion | Sec. Ins Portion | Write-of       | f Guar. Portio | on Total Amount |
|   |                   |                       |                  |                | 196.00            | 0.00             | 0.0            | D 0.0          | 0 196.00        |

The amounts in the **Outstanding (Estimated)** section are arranged like the insurance portion, write-off adjustment, and patient portion totals sections at the top of the ledger, with two differences: the amounts are only for this procedure, and secondary insurance is included.

In the following example, we can infer that insurance covers 50% for this procedure, with the guarantor being responsible for the remaining 50%.

| D5110          | Full Upper Denture Th: 2-1 | ull Upper Denture Th: 2-15 |           |               |              |
|----------------|----------------------------|----------------------------|-----------|---------------|--------------|
| Xfer for D5110 |                            | Outstanding (Estimated     |           |               |              |
|                | Prim. Ins Portion          | Sec. Ins Portion           | Write-off | Guar. Portion | Total Amount |
|                | 750.00                     | 0.00                       | 0.00      | 750.00        | 1,500.00     |

This is the same information you see in the **Insurance Estimates** tab of the current procedure record.

| View Proced       | ure (+)                    |                             |                  |       | 0   | × |
|-------------------|----------------------------|-----------------------------|------------------|-------|-----|---|
| Transaction date  | 02/25/2021                 | Options Insurance E         | Estimates Diagno | osis  |     |   |
| Provider          | Amanda - Amanda Wientjes 🔹 | Outstanding Insurance E     | stimates         |       |     |   |
| Status            | Completed 🔻                | Automatically calculate ins | urance estimates |       | On  |   |
| Procedure *       | D5110 - Full Upper Denture | Prim. ins portion \$ 750.00 | Sec. ins portion | 0.00  |     |   |
| insurance         | On                         | Ins write-off               | Guar. portion    |       |     |   |
| Amount            | \$ 1,500.00                | \$ 0.00                     | \$ 7             | 50.00 |     |   |
| Note              |                            | Insurance Estimate Over     | rides            |       |     |   |
| Enter a note here |                            | Primary                     | \$               |       |     |   |
|                   |                            | Secondary                   | ŝ                |       |     |   |
|                   | Save Cancel                |                             |                  |       | Voi | d |

The advantage of xfer records is that you can see the procedure move through its lifecycle towards full payment. As an example, let's say the guarantor makes a partial payment on their portion. Ascend adds a new xfer record to the procedure history to track the change.

| Enter Payment (–)                            |                                   | ×                             |
|----------------------------------------------|-----------------------------------|-------------------------------|
| Amount *<br>\$ 250.00<br>Method * Apply to o | charges for                       |                               |
| Credit Card Payment    Jessica               | McClusky   Paid at patient        | visit                         |
| Transaction Patient Provider                 | Code Description Charge 🚺         | Guar Estimate Applied Balance |
| 02/25/2021 Jessica McClu Amanda              | D5110 Full Upper Denture 1,500.00 | 750.00 250.00 1,250.00        |

| D5110          | Full Upper Denture Th: 2-15 Aman |                  |            |                 | 1,500.00       |
|----------------|----------------------------------|------------------|------------|-----------------|----------------|
| Xfer for D5110 |                                  |                  |            |                 |                |
|                | Prim. Ins Portion                | Sec. Ins Portion | Write-off  | Guar. Portio    | n Total Amount |
|                | 750.00                           | 0.00             | 0.00       | 500.00 (-250.00 | ) 1,500.00     |
| Xfer for D5110 |                                  | Outstanding (F   | Estimated) |                 |                |
|                | Prim. Ins Portion                | Sec. Ins Portion | Write-off  | Guar. Portio    | Total Amount   |
|                | 750.00                           | 0.00             | 0.00       | 750.0           | Ĵ<br>1,500.00  |

A new entry in the Ledger will show the updated guarantor portion. The number in parentheses represents the difference between the amount for this entry and the amount for the previous entry. Each time the amounts for this procedure change, Ascend adds a new xfer record to the list. Using the above example, this is what the records look like after the insurance pays their portion:

| D5110          | Full Upper Denture Th: 2-15 |                  | Amanda         | 1,500.00         |              |  |  |
|----------------|-----------------------------|------------------|----------------|------------------|--------------|--|--|
| Xfer for D5110 |                             | Outstandin       | ıg (Estimated) |                  |              |  |  |
|                | Prim. Ins Portion           | Sec. Ins Portion | Write-off      | Guar. Portion    | Total Amount |  |  |
|                | 0.00 (-750.00)              | 0.00             | 0.00           | 500.00           | 1,500.00     |  |  |
| Xfer for D5110 | Outstanding (Estimated)     |                  |                |                  |              |  |  |
|                | Prim. Ins Portion           | Sec. Ins Portion | Write-off      | Guar. Portion    | Total Amount |  |  |
|                | 750.00                      | 0.00             | 0.00           | 500.00 (-250.00) | 1,500.00     |  |  |
| Xfer for D5110 |                             | Outstandin       | ıg (Estimated) |                  |              |  |  |
|                | Prim. Ins Portion           | Sec. Ins Portion | Write-off      | Guar. Portion    | Total Amount |  |  |
|                | 750.00                      | 0.00             | 0.00           | 750.00           | 1,500.00     |  |  |

The most recent change (current status) shows at the top of the list. Older entries appear with a hatch pattern across the entire line and appear in the order in which they occurred. Keeping a history of transactions is what enables Dentrix Ascend to run the Aged Receivables report for a specific date. The following changes to a procedure automatically create a new xfer record:

- Posting a guarantor payment
- Posting an insurance payment
- Applying an automated write-off amount
- Applying a charge or credit adjustment
- Changing the amount or allocation of an adjustment
- Editing a payment so that the distribution of portions changes

#### Refreshing the Insurance Estimate after Insurance Plan or Organization Changes

For the examples above, Dentrix Ascend writes a new xfer record as soon as the insurance or the guarantor make a payment. There are other changes which can affect the insurance estimate that do *not* instantly create a new xfer record. They include changes to:

- Coverage Tables
- Coverage start or end dates
- Deductibles and Benefits
- Max allowable fee schedules
- Coordination of Benefits (secondary insurance)
- Billing providers (insurance default)
- Providers switching from non-contracted to contracted or vice-versa

Now when you open the Ledger and one of the above changes affects *unpaid* procedures for the selected patient, you see:

- 1. An orange box around the insurance, write-off, and patient portion amounts
- 2. An Ins. est. update available link

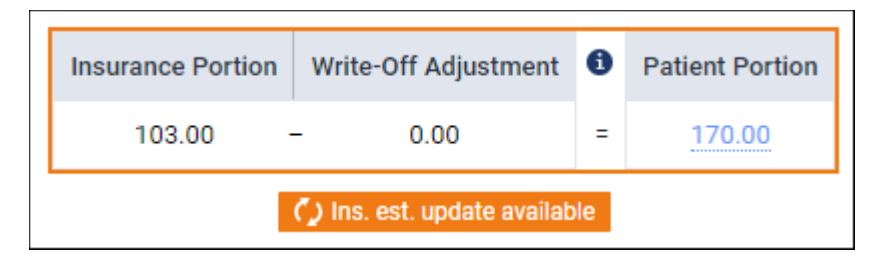

When you click the link, you must confirm that you want to update this patient's unpaid procedures to reflect changes made elsewhere. Ascend creates a new xfer record, and the new amounts update the current amounts.

| Insurance Portion            |                                      | Write-Off Adjustment          |                                                  | 6                      | Patien             | t Portion |        |   |  |  |
|------------------------------|--------------------------------------|-------------------------------|--------------------------------------------------|------------------------|--------------------|-----------|--------|---|--|--|
| - 103                        | 3.00 ·                               | - 0.00                        |                                                  | =                      | <u>17</u>          | 0.00      |        |   |  |  |
| 🗘 Ins. est. update available |                                      |                               |                                                  |                        |                    |           |        |   |  |  |
|                              | Insurance Estimate Update Available  |                               |                                                  |                        |                    |           |        |   |  |  |
|                              | Are you s                            | ure yo                        | u would like t                                   | o upd                  | ate                | ,         |        |   |  |  |
| ial Failure 1                | The syste<br>estimate<br>limits of t | m will<br>for all i<br>he gua | recalculate ir<br>unpaid proceo<br>irantor accou | nsurar<br>dures<br>nt. | nce<br>in tł       | ne        |        | A |  |  |
| Primary D                    | Updated i                            | nsurar                        | nce portion                                      |                        | \$                 | 115.40    | 56.00) |   |  |  |
| nt - Check \$                | Updated v<br>Updated p               | write-o<br>patient            | ff adj.<br>portion                               |                        | \$0.00<br>\$157.60 |           |        |   |  |  |
| 0                            | The action can't be undone.          |                               |                                                  |                        |                    |           |        |   |  |  |
| nture                        | Update                               | ŀ                             | Cancel                                           |                        |                    |           |        | A |  |  |
| Claim for U                  | 5114/1082                            | 200474                        | 49B8953A390                                      | Ub GU                  | ardi               | an (882.  | (00    |   |  |  |

The update applies to *all* unpaid procedures, not a specific procedure. Further, when you update the amounts for a patient covered by a specific subscriber, you also update the amounts for all patients covered by that subscriber (as long as you have not turned off automatic updates for a procedure; see below).

The update available link also shows up in the Ledger on the Patient Portion page and in the Treatment Planner on the Guarantor Portion page.

| Patient Portion                                                                                                    | Patient Portion () Ins. est. update available Summary View Detailed View |                |  |   |              |             |    |  |  |  |  |
|----------------------------------------------------------------------------------------------------|--------------------------------------------------------------------------|----------------|--|---|--------------|-------------|----|--|--|--|--|
| Charge DescriptionCharge AmountPrimary<br>Allowable<br>AmountPrimary<br>Deductibles<br>RemainingPrimary Insurance<br>Portion RemainingSecondary<br>Allowable<br>Amount |                                                                          |                |  |   |              |             |    |  |  |  |  |
| [image:update_link_pa                                                                                                    | tient.png]                                                               |                |  |   |              |             |    |  |  |  |  |
| Guarantor Portio                                                                                                    | DN 🚺 Ins. est. upd                                                       | late available |  | [ | Summary View | Detailed Vi | ew |  |  |  |  |
| Charge Description Patient Name Charge Amount Insurance Portion Remaining                                                                                              |                                                                          |                |  |   |              |             |    |  |  |  |  |
| Ledger Items (Guarant                                                                                                    | ▶ Ledger Items (Guarantor Account)                                       |                |  |   |              |             |    |  |  |  |  |

Recalculation of the insurance estimates are inevitable once you make any other revision to a procedure. The utility of this update link is that you can make the update take effect immediately rather than waiting for any other trigger.

#### Xfer Reasons

Each xfer record comes with an automatically generated reason. To see the reason for any given xfer, click to open the xfer record. You can add tags to xfer records. There is no report for these tags at this time.

| Reason for Responsibility Transfer                                                                                      | × |
|----------------------------------------------------------------------------------------------------|---|
| Reason: Insurance estimates were updated automatically on <b>07/02/2021</b> [UPDATED].<br>Specify any additional reason |   |
| Add a tag Q                                                                                                    |   |
| coverage table update                                                                                                   |   |
| Save Cancel                                                                                                    |   |

#### **Manually Modifying Insurance Estimates**

This phase two update also provides the ability to turn off the automated insurance estimate calculation, which allows you to override the insurance estimates if needed for an individual procedure. If you want to do this, open the procedure, and toggle the **Automatically calculate insurance estimate** switcher to Off. You are then free to manually adjust the insurance estimates according to the information you have or the process you use to create estimates. You must have the **Manage Outstanding Insurance Estimates** and **Unlock Insurance Overrides** rights to do this.

|                      |                                                              |                |                                                                    | Warn    | ing         |     |
|----------------------|--------------------------------------------------------------|----------------|--------------------------------------------------------------------|---------|-------------|-----|
| Edit Procedu         | Switching off this option will<br>benefit maximums and requi |                |                                                                    |         |             |     |
| Transaction date     | Opt                                                          | ions Insurance | deductibles to be ignored when calculating insurance estimates for |         |             |     |
| Provider             | Amanda - Amanda Wientjes 🔹                                   | Outst          | anding Insurance                                                   | this pr | ocedure.    |     |
| Status               | Completed 👻                                                  | Autom          | natically calculate ins                                            | urance  | estimates 🛕 | Off |
| Procedure *          | D2083 - Veneer Repair Material Failure                       | Prim.          | ins portion                                                        | Sec. i  | ns portion  |     |
| Trocedure            |                                                              | \$             | 74.40                                                              | \$      |             |     |
| Bill to<br>insurance | On                                                           | Ins wr         | ite-off                                                            | Guar.   | portion     |     |
| Amount               | \$ 124.00                                                    | \$             | 0.00                                                               | \$      | 49.60       |     |
| Tooth *              | 14                                                           | Insura         | ance Estimate Over                                                 | rides   |             | •   |
| Note                 |                                                              |                | Primary                                                            | ŝ       |             |     |
| Enter a note her     | e                                                            |                | Secondary                                                          | ŝ       |             |     |

Be aware that turning off the automatic calculation invokes some behavioral changes for the insurance estimates of the procedure. They include:

- The calculation will not include benefits and deductibles
- The Ins. est. update available link will not appear when changes to the insurance plan occur
- If you manually adjust the insurance portion, the guarantor portion will update automatically

When you look at the Detailed View of the patient or guarantor portions, a new icon that looks like a crossed-out calculator indicates that you switched **Automatically calculate insurance estimate** to Off. With the switcher in the Off position, you will also not see any information relating to the allowable amounts or the coverage percentage.

| Patient Portion                                           |                  |                                | Summ                   | nary View D              | etailed View                        | ? •                                       | Back to Ledger  |
|-----------------------------------------------------------|------------------|--------------------------------|------------------------|--------------------------|-------------------------------------|-------------------------------------------|-----------------|
| Charge Description                                        | Charge<br>Amount | Primary<br>Allowable<br>Amount | Primary<br>Coverage, % | Primary<br>Copayment, \$ | Primary<br>Deductibles<br>Remaining | Primary<br>Insurance Portion<br>Remaining | Patient Portion |
| D2983 — Veneer Repair,<br>Material Failure<br>07/01/2021  | 124.00           |                                | 60.000%                |                          |                                     | -74.40                                    | 49.60           |
| <b>D3960</b> – Bleaching<br>Trays<br>07/02/2021           | 90.00            |                                |                        |                          |                                     | 0.00                                      | 90.00           |
| <b>D1110</b> — Prophylaxis -<br>Adult<br>07/06/2021<br>Øີ | 83.00            |                                | 80.000%                |                          |                                     | 0.00                                      | 83.00           |

#### **Reports and Xfer Records**

Reports that relate to insurance estimate computations now make use of xfer records.

Data in the Aged Receivables report is based on xfer records. When you run the report for an "as of" date, the xfer records reference that date to create the values in the report. For example, if you were to track the guarantor portion and insurance portion over time as the guarantor and the insurance make payments, if we were looking at a single patient the report might look something like this on different days:

| Aged Receivables |                                       |          |        |        |          |         |          |
|------------------|---------------------------------------|----------|--------|--------|----------|---------|----------|
| As of            | <ul> <li>Abramson, Jerry</li> </ul>   | E 0.00   | 360.00 | 0.00   | 0.00     | 0.00    | 360.00   |
| 07/06/2021       | Guarantor Port                        | ion 0.00 | 72.00  | 0.00   | 0.00     | 0.00    | 72.00    |
| Period           | Insurance Port                        | ion      | 288.00 | 0.00   | 0.00     | 0.00    | 288.00   |
| All              | Estimated Writ                        | e-Off    | 0.00   | 0.00   | 0.00     | 0.00    | 0.00     |
|                  |                                       |          |        |        |          |         |          |
| As of            | <ul> <li>Abramson, Jerry E</li> </ul> | 72.00 on | 0.00   | 288.00 | 0.00 0.0 | 0.0 0.0 | 0 288.00 |

| As of      | Abramson, Jerry E 07/07/2021 | 0.00 288.00 | 0.00 | 0.00 | 0.00 | 288.00 |
|------------|------------------------------|-------------|------|------|------|--------|
| 07/07/2021 | Guarantor Portion            | 0.00 0.00   | 0.00 | 0.00 | 0.00 | 0.00   |
| Period     | Insurance Portion            | 288.00      | 0.00 | 0.00 | 0.00 | 288.00 |
| All        | Estimated Write-Off          | 0.00        | 0.00 | 0.00 | 0.00 | 0.00   |

Xfer records allow for unchanged reports in history. In the above example, the report for July 06 will always show those amounts no matter what happens later. So will the report for July 07.

The Outstanding Claims report is now based on xfer records. The expected amount comes directly from the insurance portion of the current xfer record.

| Outstanding Cla            | aims                   |                |                                   |          |                                   |         |                        | Print    |
|----------------------------|------------------------|----------------|-----------------------------------|----------|-----------------------------------|---------|------------------------|----------|
| As of 07/07/2021           | Period                 | Carrier<br>All |                                   | •        | Plan                              |         | •                      | Search   |
| Outstanding Claims         | S                      |                |                                   |          |                                   |         |                        |          |
| Service Date       Created | On 💠 Insurance Carrier | Group Plan     | Subscriber 🖕                      | Subscrib | er # 🔶 Patient 🔶                  | Aging 🔶 | Expected $\Rightarrow$ | Billed 💠 |
| 07/06/2021 07/06/20        | 021 Denti-Cal          | Denti-Cal Plan | Jerry Abramson<br>05/08/1975 (46) | 1234     | Jerry Abramson<br>05/08/1975 (46) | 0 - 15  | 144.00                 | 180.00   |

| D7140                                                                                    | R                             | outine Extraction | Th: 28           | Bert | 180.00   |          | 360.  |              |  |
|------------------------------------------------------------------------------------------|-------------------------------|-------------------|------------------|------|----------|----------|-------|--------------|--|
|                                                                                          |                               |                   |                  |      |          |          |       |              |  |
| Xfer for D7140                                                                           | D7140 Outstanding (Estimated) |                   |                  |      |          |          |       |              |  |
|                                                                                          |                               | Prim. Ins Portion | Sec. Ins Portion | W    | rite-off | Guar. Po | rtion | Total Amount |  |
|                                                                                          | -                             | 144.00            |                  |      | 0.00     | 3        | 6.00  | 180.00       |  |
| Ins UNSENT Primary Dental Claim for Denti-Cal Plan Denti-Cal Jerry E Abramson (\$180.00) |                               |                   |                  |      |          |          |       |              |  |

The most important thing to know about phase two and its impact on the ledger, reports, allocation tables, and detailed views is that Dentrix Ascend no longer calculates amounts "on the fly" when you open the ledger or treatment planner or report. The amounts come out of the database from the most current xfer records.

# Scheduling

#### **Faster Scheduling for Related Patients**

This update brings an enhancement that facilitates faster scheduling for related patients. If you are scheduling appointments for an entire family, you no longer must open each patient's file. To use this new enhancement, you must open the Patient Information ribbon.

| 🕈 Home 👻 | 🛱 Schedule | ▼ | 1 Patient | • | + | Jessica McClair | Ş |
|----------|------------|---|-----------|---|---|-----------------|---|
| Overview |            |   |           |   |   |                 |   |

The **Related Patients** dropdown now shows more information to help you as you schedule appointments. When you click the dropdown, you will see the list of related patients along with the following information for each patient:

- The patient's age (shown in parentheses)
- The patient's gender (shown as M, F, or O)
- The patient's next appointment, if scheduled

| A Home 👻 🗮 Schedule 👻 🗜 Patient 👻 🕂 Jess                                                                              | ica McClair<br>🛥         | <u></u>                         | 😴 Settings              | •                       |
|----------------------------------------------------------------------------------------------------|--------------------------|---------------------------------|-------------------------|-------------------------|
| Jessica McClair         Chart #         Call me           ● 09/09/1999 (21) F         None         M (801) 555-5555 ▼ | Primary Provider<br>None | Related Patients Jeremy McClair | Chart<br>Progress Notes | Ledger Do<br>Imaging Ap |
|                                                                                                    |                          | Related Patients                | Next Appointment        |                         |
| Overview                                                                                                    |                          | Jeremy McClair (21) M           | None                    | Ð                       |
|                                                                                                    |                          | Maile McClair (2) F             | None                    | $\oplus$                |
| Appointments Create                                                                                                   | Insurance                | Alex McClair (13) M             | None                    | Ð                       |
| Next Appointment                                                                                                    |                          |                                 |                         |                         |

If a patient has their next appointment scheduled, you will see the date and time of the appointment. Click the appointment time to see the appointment details and edit the appointment if needed. If you scheduled the appointment at a different facility, you would see the gray location (map) icon. You will need to log in to that location to see the appointment details.

| 🕈 Home 👻 🗮 Schedule | <ul> <li>Patient</li> </ul>    | - <b>+</b> Je | essica McClair<br>🛥   | Ļ                                                        | 💉 Settings –                          |                |
|---------------------|--------------------------------|---------------|-----------------------|----------------------------------------------------------|---------------------------------------|----------------|
| Jessica McClair 🖍   | Chart # Call me<br>None M (801 | ) 555-5555 🔻  | Primary Provider None | Related Patients     Jeremy McClair <ul> <li> </li></ul> | Chart Ledger<br>Progress Notes Imagin | Doci<br>g Appo |
| Overview            |                                |               |                       | Related Patients<br>Jeremy McClair (21) M                | Next Appointment 08/03/2021 11:00 AM  | Ð              |
| Appointments        |                                | Create        | Insurance             | Maile McClair (2) F<br>Alex McClair (13) M               | None<br>None                          | (+)<br>(+) Ле  |

If a patient does not have an appointment scheduled, click the plus (+) icon to add an appointment.

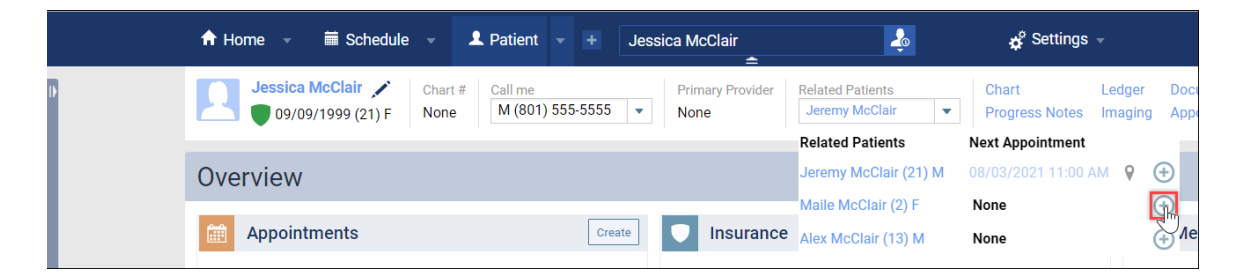

If you have just finished scheduling an appointment for the selected patient, Dentrix Ascend will open the schedule on the same day and near the same time so that you can schedule the related patient near the first patient.

For example, say that you have just finished scheduling an appointment for Jessica McClair on Tuesday, August 3<sup>rd</sup>. From the **Related Patients** dropdown, click the plus (+) icon to add an appointment for Maile McClair. Dentrix Ascend automatically opens the schedule on the same date so you can schedule Maile on the same day as Jessica.

| Cal          | endar           | Today August  | 2021         | 1 w >     1 m >     6 m >     Pinboard     View •     Actions •     Print     • |
|--------------|-----------------|---------------|--------------|---------------------------------------------------------------------------------|
| Q            |                 |               | Tuesd        | ay 3 Production Totals                                                          |
|              |                 | View          | Gross        | Maile McClair                                                                   |
|              | 3 Van Dyke      | 4 Van Dyke    |              | 03/01/2019 (2 years old) Preferred Days [None]                                  |
| 15           |                 |               | 15           | Preferred Times [None] Chart Ledger Tx Planner                                  |
| 30           |                 |               | 30           |                                                                                 |
| 45           |                 |               | 45           | Appt Contact Info Rel. Appts Med. Alerts Lab Case                               |
| <b>9</b> AM  | Jessica McClair | Maile McClair | 9 A M        | Status Forms (5)                                                                |
| 15           | 9:00 AM         | 9:00 AM ?     | 15           | Unconfirmed   Schedule                                                          |
| 30           | Show production | I CHA         | 30           | ASAP Needs Follow-up Premedicate                                                |
| 45           |                 |               | 45           | Procedure(s) 0 selected * Other                                                 |
| <b>10</b> AM |                 |               | <b>10</b> AM | Procedure search 💡 🔻 type a reason here                                         |
| 15           |                 |               | 15           |                                                                                 |
| 30           |                 |               | 30           | Add Tx Planner                                                                  |
| 45           |                 |               | 45           | Davis Consol                                                                    |
| 11 AM        |                 |               | 11.04        | Save Cancel                                                                     |

Follow the same process for additional related patients by expanding the **Related Patients** dropdown and adding their appointments to the schedule.

| 🕈 Home 👻 🗮 Schedule 👻                          | L Patient → + Jessica McClair                        | 🤹 💰                             | Settings 🚽                             |
|------------------------------------------------|------------------------------------------------------|---------------------------------|----------------------------------------|
| Jessica McClair 🖍 Chart 09/09/1999 (21) F None | # Call me Primary Provider<br>M (801) 555-5555  None | Related Patients Jeremy McClair | Chart Ledger<br>Progress Notes Imaging |
|                                                |                                                      | Related Patients                | Next Appointment                       |
| Overview                                       |                                                      | Jeremy McClair (21) M           | 08/03/2021 11:00 AM 💡 🛨                |
| _                                              |                                                      | Maile McClair (2) F             | 08/03/2021 9:00 AM                     |
| Appointments                                   | Create Insurance                                     | Alex McClair (13) M             | 08/03/2021 10:00 AM                    |

# Ledger

#### **Unlock Insurance Overrides Enhancement**

This release introduces an easier way to input insurance overrides for user roles with the **Unlock Insurance Overrides** right.

Note that procedures in a closed period are locked. A user with the right to override locked transactions must enter their credentials to be able to edit a procedure in a closed period.

| View Procedu         | ure (+)                     |     |                  |                       | 0  | ×   |
|----------------------|-----------------------------|-----|------------------|-----------------------|----|-----|
| Transaction date     | 6/25/2021                   | 0   | Options Insu     | Unlock Procedure      |    |     |
|                      |                             |     |                  | Authorized user       |    |     |
| Provider             | HB - Heather Borrow         |     | Start/Completion | Enter username        |    |     |
| Status               | Completed 🔹                 |     |                  | Password              |    |     |
| Procedure *          | D1110 - Prophylaxis - Adult | ••• | Starl            | Enter password        |    |     |
| Bill to<br>insurance | On                          |     | Completior       | Unlock for 15 minutes |    |     |
| Amount               | \$ 89.00                    |     |                  |                       |    |     |
| Note                 |                             |     |                  |                       |    |     |
| Enter a note here    |                             |     |                  |                       |    |     |
|                      |                             |     |                  |                       |    |     |
| l                    | Save Cancel                 |     |                  |                       | Va | bid |

New with this update, if you have the **Unlock Insurance Overrides** right you can now click a lock icon next to the **Insurance Estimates Overrides** section of the Enter Procedure window, and the section will unlock without requiring you to input your credentials a second time.

| Security Categ                 | gory                | Assigned Ac                                                           | cess Rights                                            |                             |               |                                          |                                      |               |    |
|--------------------------------|---------------------|-----------------------------------------------------------------------|--------------------------------------------------------|-----------------------------|---------------|------------------------------------------|--------------------------------------|---------------|----|
|                                | cedures             | <ul> <li>Create pat</li> <li>Edit patien</li> <li>Manage O</li> </ul> | ient procedure<br>t procedure zero<br>utstanding Insur | ent procedu<br>atient proce | ire<br>edure  | <ul><li>Edit pa</li><li>Unlock</li></ul> | tient procedure a<br>Insurance Overr | amo<br>rides  |    |
| ✓ All availab                  | le rights           |                                                                       |                                                        |                             |               |                                          |                                      |               |    |
| <ul> <li>Create pat</li> </ul> | ient procedure      | •                                                                     | <ul> <li>Edit patient proce</li> </ul>                 | edure                       | •             | <ul> <li>Edit patier</li> </ul>          | nt procedu                           | re amount     |    |
| 🖌 Edit patier                  | nt procedure zero   | amount 🛈                                                              | <ul> <li>Delete patient pro</li> </ul>                 | ocedure                     | •             | <ul> <li>Unlock In:</li> </ul>           | surance Ov                           | errides       |    |
| 🗸 Manage O                     | utstanding Insura   | ince E                                                                |                                                        |                             |               |                                          |                                      |               |    |
|                                |                     |                                                                       |                                                        |                             |               |                                          |                                      |               |    |
| Edit Procedu                   | ure (+)             |                                                                       |                                                        |                             |               |                                          |                                      |               | ×  |
| Transaction date               | 06/25/2021          | I                                                                     | 1                                                      |                             | Options       | Insurance E                              | stimates                             | Diagnosis     |    |
| Provider                       | HB - Heather Barrow | 1                                                                     | •                                                      |                             | Outstandin    | g Insurance E                            | stimates                             |               |    |
| Status                         | Completed           |                                                                       | •                                                      |                             | Automatica    | lly calculate ins                        | urance estim                         | ates          | On |
| Procedure *                    | D1110 - Prophylaxis | - Adult                                                               | •                                                      |                             | Prim. ins po  | rtion<br>89.00                           | Sec. ins po                          | rtion<br>0.00 |    |
| Bill to insurance              | On                  |                                                                       |                                                        |                             | Ins write-off |                                          | Guar porti                           | on            |    |

Amount \$

Save Cancel

Note

Enter a note here

89.00

\$

0.00 \$

\$

Insurance Estimate Overrides

Secondary \$

Primary

0.00

A

| Edit Procedu         | ure (+)                     |                                             |                                 |              |           | ×  |  |
|----------------------|-----------------------------|---------------------------------------------|---------------------------------|--------------|-----------|----|--|
| Transaction date     | 06/25/2021                  | 0                                           | Options Insurance               | ce Estimates | Diagnosis |    |  |
| Provider             | HB - Heather Barrow         |                                             | Outstanding Insurance Estimates |              |           |    |  |
| Status               | Completed 🗸                 | Automatically calculate insurance estimates |                                 |              |           | On |  |
| Procedure *          | D1110 - Prophylaxis - Adult | •                                           | Prim. ins portion               | Sec. ins po  | ortion    |    |  |
| Bill to<br>insurance | On                          |                                             | Ins write-off                   | Guar. porti  | on        |    |  |
| Amount               | \$ 89.00                    |                                             | \$ 0.0                          | 0 \$         | 79.00     |    |  |
| Note                 |                             |                                             | Insurance Estimate O            | verrides     |           | a  |  |
| Enter a note here    | 3                           |                                             | Primary 🗸                       | \$           | 10.00     |    |  |
|                      |                             |                                             | Secondary 🗸                     | \$           | 79.00     |    |  |
|                      | A Save Cancel               |                                             |                                 |              |           |    |  |

Users who do *not* have the **Unlock Insurance Overrides** right must enter credentials a second time. A red warning message will appear if you do not have access to override insurance information.

| Security Category                             | Assigned Ac                                               | ccess Rights                            |                                             |                  |                                                                               |
|-----------------------------------------------|-----------------------------------------------------------|-----------------------------------------|---------------------------------------------|------------------|-------------------------------------------------------------------------------|
| <ul> <li>Patient Procedures</li> </ul>        | <ul> <li>Create pat</li> <li>Edit patien</li> </ul>       | tient procedure<br>nt procedure zero    | Edit patient proce     Delete patient proce | edure<br>ocedure | <ul><li>Edit patient procedure amo</li><li>Manage Outstanding Insur</li></ul> |
| All available rights                          |                                                           |                                         |                                             |                  | ⊘                                                                             |
| <ul> <li>Create patient procedure</li> </ul>  | •                                                         | <ul> <li>Edit patient proced</li> </ul> | dure                                        | 🗸 Edit patie     | ent procedure amount                                                          |
| Edit patient procedure zero                   | dit patient procedure zero amount 🟮 💌 Delete patient proc |                                         | edure Unlock Insurance Overrid              |                  | surance Overrides                                                             |
| <ul> <li>Manage Outstanding Insura</li> </ul> | ance E                                                    |                                         |                                             |                  |                                                                               |

| Edit Procedu         | re (+)                      | و 6                                            | K |
|----------------------|-----------------------------|------------------------------------------------|---|
| Transaction date     | 06/25/2021                  | Options Insurance Estimates Diagnosis          |   |
| Provider             | HB - Heather Barrow 🔻       | Outstanding Insurance Estimates                |   |
| Status               | Completed 🔹                 | Automatically calculate insurance estimates On |   |
|                      |                             | Prim. ins portion Sec. ins portion             |   |
| Procedure *          | D1110 - Prophylaxis - Adult | \$ 10.00 \$ 0.00                               |   |
| Bill to<br>insurance | On                          | Unlock Insurance Overrides                     |   |
|                      | <u>^</u>                    | Authorized user                                |   |
| Amount               | \$ 89.00                    | kbowman                                        |   |
| Note                 |                             | Insurance I Password                           |   |
| Enter a note here    | 9                           | F                                              |   |
|                      |                             | Sec                                            |   |
|                      |                             | Unlock                                         |   |
|                      | Save Cancel                 | Delete                                         |   |

| Edit Procedu         | re (+)                      | Access Denied: Contact your offic | e administrat | or.              | 8           |         | 9     | × |
|----------------------|-----------------------------|-----------------------------------|---------------|------------------|-------------|---------|-------|---|
| Transaction date     | 06/25/2021                  | 0                                 | Options       | Insurance        | e Estimates | Diagno  | sis   |   |
| Provider             | HB - Heather Barrow         |                                   | Outstandir    | ng Insurance     | Estimates   |         |       |   |
| Status               | Completed •                 |                                   | Automatica    | ally calculate i | nsurance es | timates | On    |   |
| Draadurat            | D1110 Development Adult     |                                   | Prim. ins po  | ortion           | Sec. ins po | rtion   |       |   |
| Procedure •          | DTTTU - Prophylaxis - Adult | <b>V</b>                          | \$            | 10.00            | \$          | 0.00    |       |   |
| Bill to<br>insurance | On                          |                                   | Ins write-of  | f                | Guar. porti | on      |       |   |
| Amount               | \$ 89.00                    |                                   | \$            | 0.00             | \$          | 79.00   |       |   |
| Note                 | <u></u>                     |                                   | Insurance     | Estimate Ov      | errides     |         |       | • |
| Enter a note nere    | 2                           |                                   | I             | Primary 🗸        | \$          | 10.00   |       |   |
|                      |                             |                                   | Sec           | condary 🔽        | \$          | 79.00   |       |   |
|                      | Save Cancel                 |                                   |               |                  |             |         | Delet | e |

If Ascend denies you access, you may ask a manager who has the **Insurance Estimates Overrides** right to enter their credentials. This will allow you to make the necessary changes for the procedure.

| Edit Procedu                                                                                                    | ire (+)                                                                                                    |     |                                                                                                    | 9                |
|----------------------------------------------------------------------------------------------------|----------------------------------------------------------------------------------------------------|-----|----------------------------------------------------------------------------------------------------|------------------|
| Transaction date                                                                                                    | 06/25/2021                                                                                                    | :   | Options Insurance Estimates Diagnosis                                                                                                    |                  |
| Provider                                                                                                    | HB - Heather Barrow                                                                                                    | ~   | Outstanding Insurance Estimates                                                                                                    |                  |
| Status                                                                                                    | Completed                                                                                                    | •   | Automatically calculate insurance estimates                                                                                                    | On               |
| Procedure *                                                                                                    | D1110 - Prophylaxis - Adult                                                                                              |     | Prim. ins portion Sec. ins portion                                                                                                    |                  |
| Pill to                                                                                                    | Diffic frophylaxis Addit                                                                                                 |     | \$ 10.00 \$ 0.00                                                                                                    |                  |
| insurance                                                                                                    | On                                                                                                    |     | Ins write-off                                                                                                    | -                |
| Amount                                                                                                    | \$ 89.00                                                                                                    | 0   | \$ Authorized user                                                                                                    |                  |
| Note                                                                                                    |                                                                                                    |     | manager                                                                                                    |                  |
| Entor a note hor                                                                                                    | 0                                                                                                    |     | Insurance E Password                                                                                                    | $\left  \right $ |
| Enter a note ner                                                                                                    | c                                                                                                    |     | Р                                                                                                    |                  |
|                                                                                                    |                                                                                                    |     |                                                                                                    |                  |
|                                                                                                    | Save Cancel                                                                                                    |     | Unlock                                                                                                    | Dele             |
| Edit Procedu                                                                                                    | Save Cancel                                                                                                    | •   | Sect Unlock                                                                                                    | Dele             |
| Edit Procedu                                                                                                    | Save Cancel re (+) 06/25/2021                                                                                            | 0   | Sect<br>Unlock                                                                                                    | Dele             |
| Edit Procedu<br>Transaction date<br>Provider                                                                                         | Save Cancel<br>re (+)<br>06/25/2021 Im<br>HB - Heather Barrow v                                                          | 0   | Options Insurance Estimates Diagnosis Outstanding Insurance Estimates                                                                                                    | Dele<br>×        |
| Edit Procedu<br>Transaction date<br>Provider<br>Status                                                                               | Save Cancel re (+) 06/25/2021                                                                                            | 0   | Vnlock         Options       Insurance Estimates         Outstanding Insurance Estimates         Automatically calculate insurance estimates                                                                                                    | Dele             |
| Edit Procedu<br>Transaction date<br>Provider<br>Status<br>Procedure *                                                                | Save Cancel Te (+) O6/25/2021 HB - Heather Barrow Completed T1110 - Prophylaxis - Adult                                  | 0   | Options Insurance Estimates Diagnosis Outstanding Insurance Estimates Automatically calculate insurance estimates Prim. ins portion Sec. ins portion                                                                                                    | Dele             |
| Edit Procedu<br>Transaction date<br>Provider<br>Status<br>Procedure *<br>Bill to                                                     | Save Cancel re (+) 06/25/2021  HB - Heather Barrow Completed V D1110 - Prophylaxis - Adult                               | • • | Options       Insurance Estimates       Diagnosis         Outstanding Insurance Estimates       Diagnosis         Automatically calculate insurance estimates       on         Prim. ins portion       Sec. ins portion         \$       10.00       0.00                                                                                                    | Dele             |
| Edit Procedu<br>Transaction date<br>Provider<br>Status<br>Procedure *<br>Bill to<br>insurance                                        | Save Cancel re (+) 06/25/2021  HB - Heather Barrow Completed D1110 - Prophylaxis - Adult On                              | • • | Options       Insurance Estimates       Diagnosis         Outstanding Insurance Estimates       Diagnosis         Outstanding Insurance Estimates       On         Prim. ins portion       Sec. ins portion         \$ 10.00       \$ 0.00         Ins write-off       Guar. portion                                                                                                    | X                |
| Edit Procedu<br>Fransaction date<br>Provider<br>Status<br>Procedure *<br>Bill to<br>insurance<br>Amount                              | Save Cancel<br>re (+)<br>06/25/2021<br>HB - Heather Barrow<br>Completed<br>D1110 - Prophylaxis - Adult<br>On<br>\$ 89.00 | •   | Options       Insurance Estimates       Diagnosis         Outstanding Insurance Estimates       Diagnosis         Outstanding Insurance Estimates       On         Prim. ins portion       Sec. ins portion         \$       10.00       \$       0.00         Ins write-off       Guar. portion         \$       0.00       \$       79.00                                                                        | Dele<br>×        |
| Edit Procedu<br>Fransaction date<br>Provider<br>Status<br>Procedure *<br>Bill to<br>insurance<br>Amount<br>Note                      | Save Cancel re (+) 06/25/2021  HB - Heather Barrow Completed Ultilo - Prophylaxis - Adult On \$ 89.00                    | • • | Options       Insurance Estimates       Diagnosis         Outstanding Insurance Estimates       Diagnosis         Outstanding Insurance Estimates       On         Prim. ins portion       Sec. ins portion         \$       10.00       \$       0.00         Inswrite-off       Guar. portion         \$       0.00       \$       79.00         Insurance Estimate Overrides       Insurance Estimate Overrides | Dele<br>×        |
| Edit Procedu<br>Transaction date<br>Provider<br>Status<br>Procedure *<br>Bill to<br>insurance<br>Amount<br>Note<br>Enter a note here | Save Cancel re (+) 06/25/2021  HB - Heather Barrow Completed D1110 - Prophylaxis - Adult On \$ 89.00                     |     | Vnlock         Options       Insurance Estimates       Diagnosis         Outstanding Insurance Estimates       Diagnosis         Outstanding Insurance Estimates       Diagnosis         Outstanding Insurance Estimates       On         S       10.00       S       0.00         Ins write-off       Guar. portion       S       79.00         Insurance Estimate Overrides       Primary       S       10.00    | ×                |

Delete

Save Cancel

The Audit Log tracks insurance estimate overrides.

| Audit Log                 |           |   |                      |              |                               |   |                          |                                                                                                    | Print                   |  |
|---------------------------|-----------|---|----------------------|--------------|-------------------------------|---|--------------------------|----------------------------------------------------------------------------------------------------|-------------------------|--|
| Date/Time 🗢               | User 💠    |   | Location 🔶           | Type 💠       | Patient 🗢                     |   | Action $\Leftrightarrow$ | Details 🔶                                                                                                    |                         |  |
| 06/22/2021 - 06/28/2      | All Users | • | Cottonwood De 🔻      | Select typ 🔻 | Patient search                | ۹ | Select act 🔻             | Search here                                                                                                    | Q                       |  |
| 06/28/2021 11:51:54<br>AM | kbowman   |   | Cottonwood<br>Dental | Ledger       | Jessica McClair<br>09/09/1999 |   | Override                 | Successful Insurance Estimate<br>Overrides unlock by manager<br>TYPE: Procedure<br>06/25/2021   D1110   Prophyl<br>- Adult   HVD   89.00  <br>PrimOverride: 10.00   SecOver<br>79.00   Completed | es<br> <br>axis<br>ide: |  |

#### **Transaction Corrections Prompts Renamed**

In this release, instances of the word "Correction" have been changed to "Revision" for fields related to transaction history. This update standardizes the terminology used throughout Dentrix Ascend.

The following images show a few instances of this wording change.

| Ledger Options                                                                   |                                                                  |
|----------------------------------------------------------------------------------|------------------------------------------------------------------|
| Transaction Types Ledger Rules                                                   |                                                                  |
| Transaction Locking                                                              | Insurance Estimates & Write-Offs                                 |
| Transaction lock is currently enforced for all transactions with dates           | Automatically post contracted write-offs when claims are created |
| that are prior (or equal to) 01/26/2021                                          | Yes                                                              |
| Specify the method to use for locking transactions                               |                                                                  |
| <ul> <li>Automatically lock transactions for posting/editing/deleting</li> </ul> | Other                                                            |
| that are older than 150 + - days                                                 | Require reason(s) for transaction revision                       |
| O Manually initiate transaction lock as of a specified date 🕕                    |                                                                  |

| Edit Procedu         | re (+)                      |  |  |  |  |  |
|----------------------|-----------------------------|--|--|--|--|--|
| Transaction date     | 06/24/2021                  |  |  |  |  |  |
| Provider             | Amanda - Amanda Wientjes 🔹  |  |  |  |  |  |
| Status               | Completed 👻                 |  |  |  |  |  |
| Procedure *          | D1110 - Prophylaxis - Adult |  |  |  |  |  |
| Bill to<br>insurance | On                          |  |  |  |  |  |
| Amount               | \$ 89.00                    |  |  |  |  |  |
| Note A Reason        | for Revision                |  |  |  |  |  |
| Enter a reason he    | re                          |  |  |  |  |  |
|                      |                             |  |  |  |  |  |
| 1                    | Save Cancel                 |  |  |  |  |  |

# Usability

#### Preparations for a New Discount Plan

In an upcoming release, you will be able to select a new discount plan intended for services not covered by insurance. To prepare for that option, in this release we modified the patient **Discount Plan** field layout.

| Primary provider         |                                  |
|--------------------------|----------------------------------|
| HVD2 - Gillian Dykema    | ~                                |
|                          |                                  |
| Discount plan            | Select a fee schedule *          |
| Basic (uninsured) 🗸 🗸    | Savings Dental Plan Fee Schedu 🗸 |
| Discount plan expiration |                                  |
| <u></u>                  |                                  |

Keep the existing functionality by selecting the plan called "Basic (uninsured)", which allows you to assign a patient-specific fee schedule. For more information on this existing feature, see <u>Working with</u> <u>discount plans</u> in the Dentrix Ascend Resource Center. You might offer this basic discount to patients with no insurance benefits available to them at all. (See <u>How to Set up a New Patient Discount</u> in the Resource Center.)

An optional **Discount plan expiration** field now accompanies the **Discount plan** field.

| Discount plan            | Select a fee schedule *          |
|--------------------------|----------------------------------|
| Basic (uninsured) 🛛 🗸    | Savings Dental Plan Fee Schedu 🗸 |
| Discount plan expiration |                                  |
| 06/30/2024 🛞 🛗           |                                  |

In this phase of the new discount feature, the expiration date is for reference only, in case your office places a time limit on discounts and wants to set a reminder. Use the date picker to select the date.

#### **Additional Balance Aging Filter Option for Letters**

Certain letters have a Balance Aging option which allows you to filter the Recipient List to include patients that fall into a specific Balance Aging range (such as 0-30 days and over 30 days). This release adds the option to filter the Recipient List to include patients with no balance.

| Letters                                                                                                    |                                                                                                    |                                                                                                    |        |
|----------------------------------------------------------------------------------------------------|----------------------------------------------------------------------------------------------------|----------------------------------------------------------------------------------------------------|--------|
| <ul> <li>Appointment Reminder</li> <li>Birthday</li> <li>Collection</li> <li>Labels</li> <li>Miscellaneous</li> <li>New Patient Welcome</li> <li>Recare Appointment Reminder</li> <li>Recare Due</li> <li>Recare Due Letter</li> <li>Recare Due Postcard</li> </ul> | Filters       Edit Text         > Patient Type:         Active, New are selected               Balance Aging:         All Balance Aging ranges are selected            All | <ul> <li>Patient Gender:<br/>All Genders are selected</li> <li>Providers:<br/>All Providers are selected</li> <li>Recare Type:<br/>PERIO, PROPHY, Prophy Child are selected</li> </ul> |        |
|                                                                                                    | Save Create Recipient List Copy                                                                                                    | y Template Cancel                                                                                                    | Delete |

### **User Rights**

The release includes the following changes to user rights:

- Users with the **Unlock Insurance Overrides** right can now open locked insurance estimates without entering their credentials.
- This update closes a loophole in schedule rights. Previously, an employee without the **Manage Appointments** right could not edit an appointment's length in the Calendar but could get around that by editing the appointment length in the Treatment Planner. The scope of that right now includes the Treatment Planner, meaning that an employee without the right cannot edit appointment lengths in either area of Dentrix Ascend.

## New Learning Content

The Education Team continuously adds or updates content to the Dentrix Ascend Resource Center. Below are a couple of the latest videos. Click a title to get more information about these topics.

#### **User Help Overview**

Learning a new system can be challenging, but you don't have to do it alone. We'll be here every step of the way.

#### Applying a Revision Filter to Custom Ledger Reports

If you have built a custom report using the ledger that includes procedure counts, you may want to modify that report to make sure only the current version gets counted.

#### **Dentrix Ascend Online Payments**

Dentrix Ascend Online Payments is a feature of eStatements that can help you collect from patients faster and improve your cash flow.

#### **Sending Electronic Statements**

The workflow for sending electronic statements has two parts: one for the electronic statements, and the other for sending paper statements to those unable to receive an eStatement.